## PERFORMANCE REVIEW

## COMPLETE MID-YEAR SELF EVALUATION

**Description**: This job aid provides instructions on how to complete the self-assessment questions for your mid-year review as well as find and print the completed review.

Applies to: Non-union or library staff eligible for annual salary increases.

**Note:** Fields not specified in this document are to be skipped or left blank.

#### **BEFORE YOU BEGIN**

Request a copy of your job description from your manager if you do not have one already.

#### ACCESS THE SELF EVALUATION

1. Select Self Evaluation: Mid-Year Review and click the Get Started button.

| Inbox                                                                                                    |                                                                                                    |
|----------------------------------------------------------------------------------------------------|----------------------------------------------------------------------------------------------------|
| Actions Archive                                                                                                    | Complete Self Evaluation: Self Evaluation: Mid - Year Review 2023: 📃 🚥 📩 🙀 👜 👳                                                                                                    |
| Viewing: All Viewing: All Viewi | Review Period         07/01/2023 - 12/31/2023         7 day(s) ago - Effective 12/31/2023                                                                                                    |
| Self Evaluation: Mid - Year Review 2023:                                                                                                    | As part of this year's performance management process, please complete the following form and discuss it with your manager. Your input in the review process is impor-<br>tant. This is your opportunity to let your manager know about your job performance, accomplishments and your career and/or professional development goals.                                                                                                    |
|                                                                                                    | Timeline for 2023 Year-End Annual Performance Reviews                                                                                                    |
|                                                                                                    | <ul> <li>On October 25, 2023 Mid-Year Review training began for managers and staff.</li> <li>On November 13, 2023 the Mid-Year Review process will open and all eligible staff will be able to complete self-evaluations.</li> <li>On November 27, 2023, If self evaluation is not completed it will be advanced to the manager.</li> <li>On December 8, 2023, the Mid-Year Review process will end. This means that all self-evaluations and manager evaluations must be completed and submitted in Workday by December 8.</li> </ul> |
|                                                                                                    | Training:<br><u>Manager and Staff Annual Review Training</u> is available now through April.<br>For other information please visit the <u>TAP Website</u> .                                                                                                    |
|                                                                                                    | Locating Previous Performance Reviews in Workday:                                                                                                    |
|                                                                                                    | Job Aids are available to locate previous performance reviews in workday.                                                                                                    |
|                                                                                                    | Get Started                                                                                                    |
|                                                                                                    |                                                                                                    |

#### **COMPLETING THE SELF-EVALUATION QUESTIONS**

1. In the free form text field, type the answer in the space provided. Be sure to answer the questions with as much detail as possible. Click **Next** to move on or **Save for Later** to complete at a later date without losing your answers.

## PERFORMANCE REVIEW

## COMPLETE MID-YEAR SELF EVALUATION

| Answer A              | BIUAV                    | , ∷≣                        |                                 | R <sub>M</sub>              |        |
|-----------------------|--------------------------|-----------------------------|---------------------------------|-----------------------------|--------|
| Test                  |                          |                             |                                 | là                          |        |
| Question What accomp  | olishments are you mos   | t proud of so far this year | ? Are there areas that you feel | you can improve on?         |        |
| Employee              |                          |                             |                                 |                             |        |
| Answer * Normal ~     | BIUAV                    | √ :≣ %                      |                                 | K <sub>M</sub>              |        |
| Test                  |                          |                             |                                 | 10                          |        |
| Question Describe how | v your work has contribu | ited to the University and  | department mission and/or DI    | El objectives (where applic | able)? |
| Employee              |                          |                             |                                 |                             | ,      |
| Answer * Normal ~     | BIUAV                    | ∕ :≣ ⊗                      |                                 | K M                         |        |
| Test                  |                          | _                           |                                 |                             |        |
|                       |                          | Clic                        | k Save for                      |                             |        |

**2.** When all questions have been answered, click **Submit**. You will receive a notification your mid-year has been completed.

| Success! E          | vent submitted               |  |
|---------------------|------------------------------|--|
| Up Next:            | Mid - Year Review 2023: I    |  |
| Complete Mana       | ager Evaluation              |  |
| <u>View Details</u> | Your manager<br>will receive |  |
|                     | this task to                 |  |
|                     | complete your                |  |
|                     | review                       |  |

**Note**: You will not be able to edit your answers once you click Submit.

#### Next steps:

Your manager will respond to your self-evaluation questions and schedule a meeting to discuss your evaluation.

1. If your manager requires additional information they can send it back for you to edit. You will receive a task. Click the **Get Started** button, then click **Next**, then scroll down to **View Comments** for more information.

# Brandeis

PERFORMANCE REVIEW

## COMPLETE MID-YEAR SELF EVALUATION

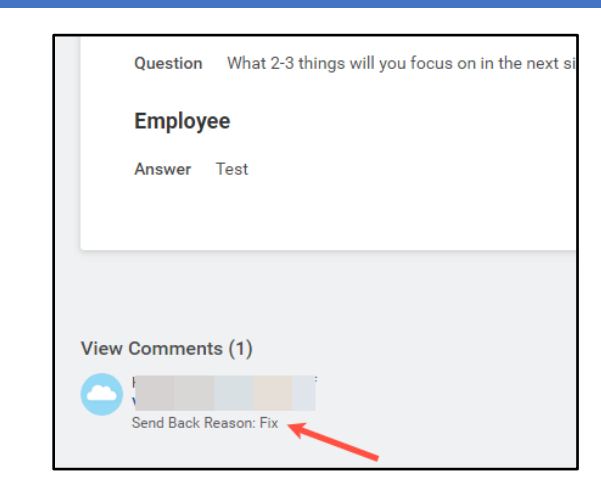

- 2. Click **Save for Later**, then open the Self-Evaluation task to make your edits. Edit your responses, click **Next**, then click **Submit**.
- **3.** After the one-to-one meeting, your manager will add comments, a rating of **on track** or **not on track**, acknowledge the confirmation statement and submit the evaluation.

### ACKNOWLEDGE AND COMPLETE THE REVIEW PROCESS.

**1.** Once your manager completes and submits the review, you will see an action item to confirm that you and you manager completed the mid-year review process.

| Awaiting | Your Action                                 |
|----------|---------------------------------------------|
|          | Manager Evaluation: Mid - Year Review 2023: |

2. Click the Get Started button.

| Inbox                                                                                                    |                                                                                                    |
|----------------------------------------------------------------------------------------------------|----------------------------------------------------------------------------------------------------|
| Actions Archive                                                                                                    | Provide Employee Review Comments Manager Evaluation: Mid - Year Review 2023:                                                                                                    |
| Viewing: All  Viewing: All  Vi | Evaluated By         1 minute(s) ago - Effective 12/31/2023           Review Period         07/01/2023 - 12/31/2023                                                                                                    |
| 1 minute(s) ago - Effective 12/31/2023                                                                                                    | I acknowledge that my manager and I have reviewed and discussed the contents and evaluations of this performance review.<br>Additional Confirmation:                                                                                                    |
|                                                                                                    | <ul> <li>The job description was reviewed and updated, or will be reviewed and updated in the near future, should changes be necessary</li> <li>The mid-year review has been fully completed.</li> <li>Ongoing check-in meetings have taken place or will be scheduled.</li> </ul> |
|                                                                                                    | Get Started                                                                                                    |

- 3. Look over the answers you and your manager have provided, then click Next.
- 4. In the Status dropdown menu, you may choose Acknowledge Review without Comments or Acknowledge Review with Comments. If you choose the later, add your comments to the

# Brandeis

PAGE 3 OF 4

comment field, then click **Submit**. Once you click submit, you may not change your acknowledgement.

| Acknow   | ledgement                                   |                  |
|----------|---------------------------------------------|------------------|
| Employee | e                                           |                  |
| Status 材 | Acknowledge Review with Comments            |                  |
| Comment  | Normal ∨ B I U A ∨ E S Normal V B I U A V E | 12 <sup>70</sup> |
|          | 3                                           |                  |
| Submit   | Save for Later                              |                  |

- 5. Your manager will also receive a task to acknowledge the review. Once they submit their acknowledgement, you will be able to see your review on your Workday profile. Click the **Performance** menu, then the **Performance Reviews** tab.
- To view your review in Workday, click the View button. To create a PDF of your review, click
   Create New PDF button; you will be able to print a downloadable copy of your review.

|            | Individual Goals Performance Reviews  |                          |                        |                |               |                   |
|------------|---------------------------------------|--------------------------|------------------------|----------------|---------------|-------------------|
| Actions    | Completed 3 items                     |                          |                        |                |               |                   |
|            | Review                                | Review Period Start Date | Review Period End Date | Manager Rating | View Review 🖌 | Create Review PDF |
| Email Team | Mid - Year Review 2023:               | 07/01/2023               | 12/31/2023             |                | View          | Create New PDF    |
| Summary    | Annual Staff Performance Review (Mgr) | 07/01/2022               | 06/30/2023             |                | View          | Create New PDF    |
| Overview   | Mid-Year Review: I                    | 07/01/2022               | 06/30/2023             |                | View          | Create New PDF    |
|            |                                       |                          |                        |                |               |                   |
| tact       |                                       |                          |                        |                |               |                   |
| ional      |                                       |                          |                        |                |               |                   |
| nefits     |                                       |                          |                        |                |               |                   |
| mpensation |                                       |                          |                        |                |               |                   |
|            |                                       |                          |                        |                |               |                   |
| eer        |                                       |                          |                        |                |               |                   |
| erformance |                                       |                          |                        |                |               |                   |
| bsence     |                                       |                          |                        |                |               |                   |

## Brandeis